# **BCST-81**

2D Barcode Scanner

# **Instruction** Manual

#### Content

| Notes                          | 1  |
|--------------------------------|----|
| Product Overview               | 2  |
| Product Specification          | 2  |
| LED Indicator                  | 3  |
| Supported Barcode Type         | 3  |
| How to Set up the Scanner      | 4  |
| Basic Settings                 | 5  |
| System Setting                 | 5  |
| Write to Custom Defaults       | 7  |
| Restore Factory Setting        | 7  |
| Check Software Version         | 8  |
| Illuminative Light Control     | 8  |
| Volume Control                 | 8  |
| Scanning Mode                  | 9  |
| Consecutive Scanning Mode      | 9  |
| Induction Mode                 | 9  |
| Connection                     | 11 |
| USB Wired Mode                 | 11 |
| Barcode Settings               | 12 |
| 1D & 2D Code                   | 12 |
| 1D Code                        | 12 |
| 2D Code                        | 12 |
| UPC-A                          | 12 |
| UPC-A Checksum                 | 13 |
| UPC-A 2-digit Additional Code  | 13 |
| UPC-A 5-digit Additional Code  | 13 |
| Convert UPC-A to EAN-13        | 13 |
| UPC-E                          | 14 |
| UPC-E Checksum                 | 14 |
| UPC-E 2-digit Additional Code  | 14 |
| UPC-E 5-digit Additional Code  | 14 |
| Convert UPC-E to UPC-A         | 14 |
| Enable/Disable UPC-E1          | 15 |
| EAN-8                          | 15 |
| EAN-8 Checksum                 | 15 |
| EAN-8 2-digit Additional Code  | 15 |
| EAN-8 5-digit Additional Code  | 16 |
| EAN-13 (ISBN)                  | 16 |
| EAN-13 Checksum                | 16 |
| EAN-13 2-digit Additional Code | 16 |
| EAN-13 5-digit Additional Code | 16 |
| CODE 128                       | 17 |

| GS1-128 (UCC/EAN-128)                        |    |
|----------------------------------------------|----|
| Interleaved 2 of 5                           |    |
| Interleaved 2 of 5 Recognition Range Setting |    |
| Interleaved 2 of 5 Checksum Verification     |    |
| Transmit Interleaved 2 of 5 Checksum         |    |
| Matrix 2 of 5                                |    |
| Matrix 2 of 5 Recognition Range Setting      |    |
| Matrix 2 of 5Checksum Verification           |    |
| Transmit Matrix 2 of 5 Checksum              |    |
| Industrial 2 of 5                            |    |
| Industrial 2 of 5 Recognition Range Setting  |    |
| Industrial 2 of 5Checksum Verification       |    |
| Transmit Industrial 2 of 5 Checksum          |    |
| Standard 2 of 5                              | 20 |
| Standard 2 of 5 Recognition Range Setting    |    |
| Standard 2 of 5Checksum Verification         |    |
| Transmit Standard 2 of 5 Checksum            | 21 |
| Code 39                                      | 21 |
| Code 39 Recognition Range Setting            |    |
| Code 39 Checksum Verification                |    |
| Code 39 Checksum                             |    |
| Transmit Code 93 START/STOP Characters       |    |
| Code 93                                      |    |
| Code 93 Recognition Range Setting            |    |
| Code 93 Checksum Verification                |    |
| Transmit Code 93 Checksum                    | 23 |
| Code 11                                      | 23 |
| Code11 Recognition Range Setting             | 23 |
| Code 11 Checksum Code                        |    |
| Transmit Code 11 Checksum                    | 24 |
| Codabar                                      |    |
| Codabar Recognition Range Setting            |    |
| Format of START/STOP Characters              |    |
| Transmit START/STOP Characters               | 25 |
| MSI                                          | 25 |
| MSI Recognition Range Setting                |    |
| GS1-Databar                                  |    |
| QR Code                                      |    |
| Inverse QR Code                              | 26 |
| Data Matrix                                  |    |
| Inverse Data Matrix                          | 26 |
| PDF 417                                      | 26 |
| Aztec code                                   |    |
| dit Data Format                              |    |

| Code ID                            | 27 |
|------------------------------------|----|
| Code ID List                       | 27 |
| Ending Character Setting           | 28 |
| 1D Inverse Code                    | 28 |
| Custom Code Prefix/Suffix Setting  | 29 |
| Delete Characters on Output Result | 30 |
| Uppercase/Lowercase                | 31 |
| Settings of Data Coding Format     | 31 |
| ppendix I                          | 32 |
| ppendix II                         | 33 |

# Notes

#### Safety Notes

Please do not dismantle the barcode scanner or place any foreign parts in it to prevent short circuit or circuit damage.

Please do not leave the barcode scanner or battery near fire.

#### Maintenance Notes

Use a clean damp cloth to wipe the outer shell of the barcode scanner.

Store the barcode scanner at the place that is dustless, dry, away from light and strong magnetic area.

If any malfunctions happen, please record the situation, and contact our customer service.

# **Product Overview**

## **Product Specification**

| Collection Capacity      |                                                               |  |
|--------------------------|---------------------------------------------------------------|--|
| Collection Method        | Image Type, CMOS Sensor                                       |  |
| Acquisition Speed        | 1/120 second                                                  |  |
| Viewing Angle            | Horizontal 45°, Vertical 35°                                  |  |
| Decode Capacity          |                                                               |  |
| Resolution               | ≥ 4mil                                                        |  |
| Reading Method           | Dynamic reading                                               |  |
| Decode Angle             | Roll 360°, Pitch $\pm$ 65°, Yaw $\pm$ 60°                     |  |
|                          | In compliance with domestic and international general 2D code |  |
|                          | standards: QR Code, Data Matrix, PDF417, etc.                 |  |
|                          | In compliance with domestic and international general 1D code |  |
| Supported Barcode        |                                                               |  |
|                          | UPC-A, UPC-E, EAN-8, EAN-13, ISBN, COde 128, GST 128,         |  |
|                          | ISBT 128, Code 39, Code93,Code 11, Interleaved 2 of 5,        |  |
|                          | Industrial 2 of 5,Matrix 25, Standard 25, Codabar,            |  |
|                          | MSI/MSI PLESSEY, GS1 DataBar, etc.                            |  |
| Print Contrast           | 20%                                                           |  |
| LED                      |                                                               |  |
| Fill Light               | Red                                                           |  |
| Physical Parameters      |                                                               |  |
| Dimensions(mm)           | 85mm*85mm*155mm (L×W×H)                                       |  |
| Weight                   | 250g                                                          |  |
| Interface                |                                                               |  |
| Socket                   | 10P10C RJ45                                                   |  |
| Communication            |                                                               |  |
| Interface                | USB, R5232                                                    |  |
| Scanning Mode            | Consecutive Scanning Mode / Induction Mode                    |  |
| Scan Prompt              | Beep, Green LED                                               |  |
| USB Cable (Optional)     | 2m USB cable, 2m RS232 cable                                  |  |
| Environmental Parameters |                                                               |  |
| Operating Temperature    | -30°C ~70°C                                                   |  |
| Storage Temperature      | -40°C ∼ 80°C                                                  |  |
| Humidity                 | Relative humidity 5% ~ 95%(No condensation)                   |  |
| Ambient Light            | Max.100,000 Lux                                               |  |

| Electrical Parameters |                 |
|-----------------------|-----------------|
| Input Voltage         | 5V              |
| Working Current       | Less than 500mA |

### LED Indicator

| Indicator Status         | Explanations                                            |
|--------------------------|---------------------------------------------------------|
| Green light flashes once | A barcode is successfully read and uploaded to computer |
| Steady Red Light         | Under commodity barcode mode.                           |
| Steady Blue Light        | Under common mode.                                      |

## Supported Barcode Type

Below are the barcode types supported by BCST-81. For more details, please refer to the barcode type setting in Barcode Type Setting.

| Supported Barcode Type |                    | Defaults |          |
|------------------------|--------------------|----------|----------|
| Codabar                |                    |          | Disabled |
| Code 11                |                    |          | Disabled |
| Code 128               |                    | Enabled  |          |
| GS1-128 (UCC/EA        | N-128)             | Enabled  |          |
| Code 39                |                    | Enabled  |          |
| Code 93                |                    |          | Disabled |
| EAN-8                  |                    | Enabled  |          |
| EAN-13                 |                    | Enabled  |          |
| ISBN                   |                    |          | Disabled |
| UPC-A                  |                    | Enabled  |          |
| UPC-E                  |                    | Enabled  |          |
| MSI                    |                    |          | Disabled |
|                        | Interleaved 2 of 5 | Enabled  |          |
| 2 of 5 Darcadas        | Matrix 2 of 5      |          | Disabled |
| 2 OF 5 Barcodes        | Industrial 2 of 5  |          | Disabled |
|                        | Standard 2 of 5    |          | Disabled |
| QR Code                |                    | Enabled  |          |
| PDF-417                |                    | Enabled  |          |
| Aztec Code             |                    |          | Disabled |
| Data Matrix            |                    |          | Disabled |
| GS1 DataBar            |                    |          | Disabled |

# How to Set up the Scanner

You may change the settings of BCST-81 barcode scanner by scanning the command barcode in this manual. Some examples are as below.

#### Note: Those marked with (\*) in the manual are default factory settings.

| Steps | Operation                                         |
|-------|---------------------------------------------------|
| 1     | Scan a command barcode to restore factory setting |
| 2     | Scan a command barcode to recognize 1D code:      |

## **Basic Settings**

System Setting

Keyboard Setting

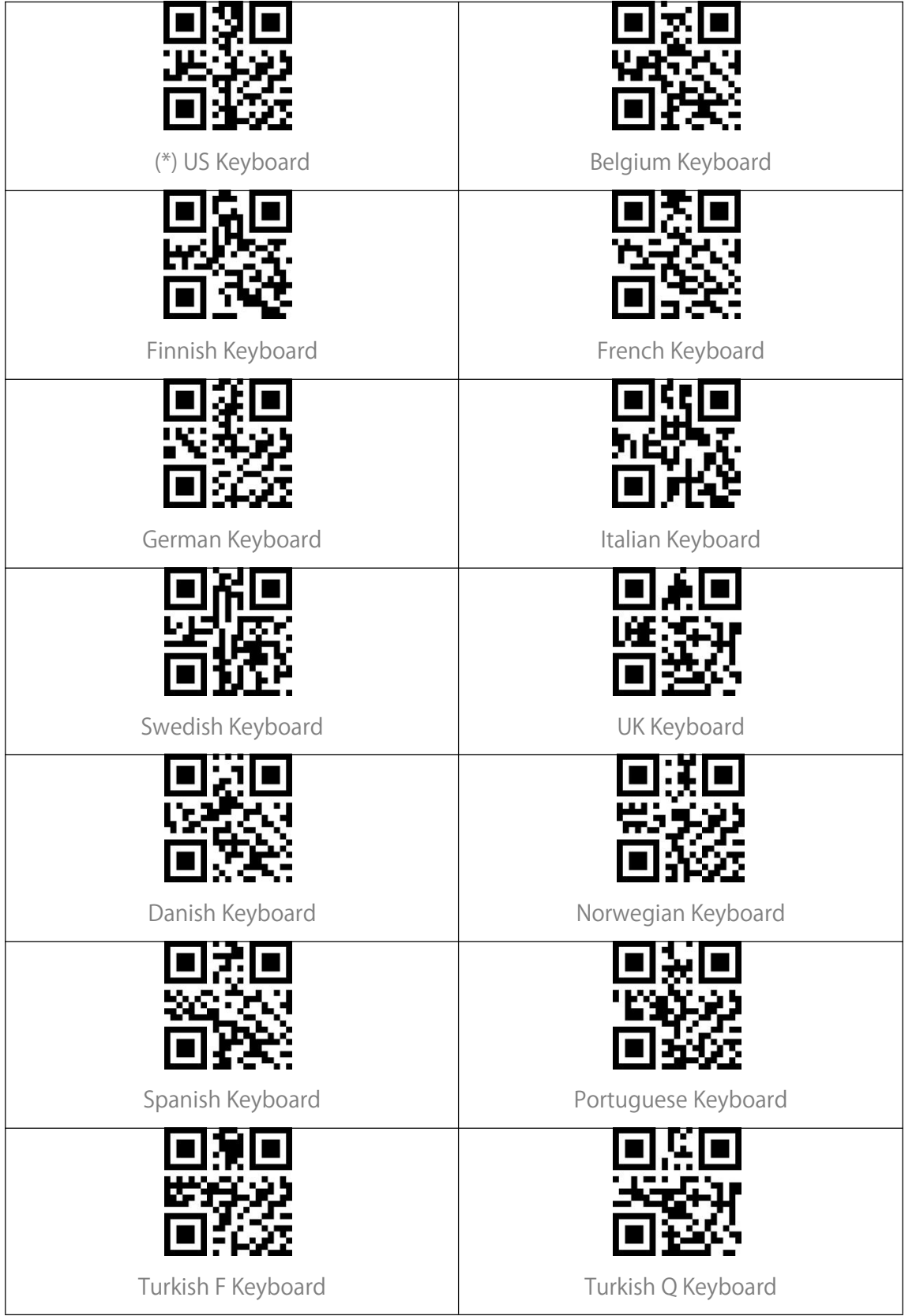

| Japanese Keyboard          | Russian Keyboard              |
|----------------------------|-------------------------------|
|                            | ■ 注回<br>注意分析<br>■ 注入          |
| Czech Keyboard             | Thai Keyboard                 |
|                            | ■ 33 ■<br>2934 325<br>■ 54352 |
| Ukrainian Keyboard         | Brazilian ABNT2 Keyboard      |
| 回法国<br>23歳25<br>国知処        |                               |
| Greek Keyboard             | Hungarian Keyboard            |
|                            | ■200<br>2000-22<br>■3522      |
| Dutch Keyboard             | Polish 214 Keyboard           |
|                            | 目光回<br>法決定<br>回述に             |
| Romanian Standard Keyboard | Slovakian Keyboard            |

## Write to Custom Defaults

You may change the factory defaults and customize some functions based on the actual demand by scanning some command barcode (e.g., Convert All Letters to Upper Case) and "Write to Custom Defaults".

If you make some configuration and need to restore the custom setting, please scan "Restore to Custom Defaults". The barcode scanner will exit the setup mode after restoring custom defaults.

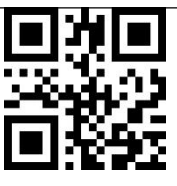

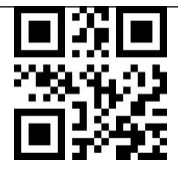

Write to Custom Defaults

Restore to Custom Defaults

## **Restore Factory Setting**

You may use the "Restore Factory Setting" under the circumstances below:

1. Wrong configuration is made on the scanner or the scanner fails to read barcodes.

2. Previous settings are forgotten and users do not want them to affect future barcode scanning.

3. The scanner needs to go back to the default settings after some rarely used configuration.

Scan "Restore Factory Setting".

Note: If you have restored factory settings for the barcode scanner, the data stored under inventory mode will be cleared.

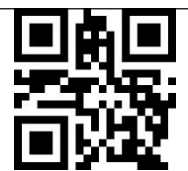

Restore Factory Setting

## **Check Software Version**

Scan "Check Software Version" and the software version number will be output to the device connected with the BCST-81.

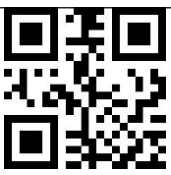

Check Software Version

## Illuminative Light Control

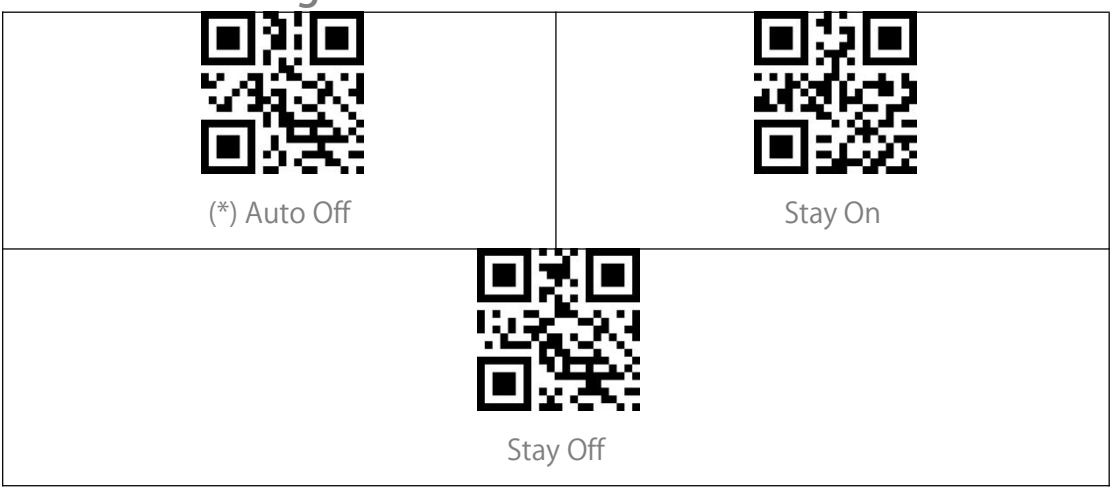

## Volume Control

| High Volume | (*) Medium Volume |
|-------------|-------------------|
| Low Volume  | Silent            |

## Scanning Mode

#### Consecutive Scanning Mode

You do not need to press the trigger to scan barcodes under this mode. The red LED is automatically on and ready to scan barcodes. The laser of the scanner will not go off until Inateck BCST-81 reads a barcode. After a successful scanning, the red LED goes off for 3 seconds by default and then light up again automatically. To adjust the scanning intervals, please follow the steps below:

For Example, below are the steps to set the scanner into Consecutive Scanning Mode and set the scanning interval as 1s:

1. Scan "Consecutive Scanning Mode";

2. Scan the " Consecutive Scanning Interval Setting";

3.Scan "0"and"1"in Appendix lin sequence.

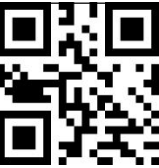

Consecutive Scanning Mode

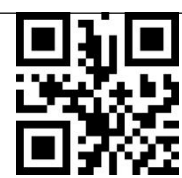

Consecutive Scanning Interval Setting

#### Induction Mode

Under the Induction Mode, users just need to move the barcodes to be scanned in front of the scan window of Inateck BCST-81 where the red light will show up, indicating the scanner is ready to scan barcodes. The red light will go off in following situations:

- 1. A barcode is read successfully.
- 2. No barcode is read within 3 seconds.

You can also set up the best time according to actual demand.

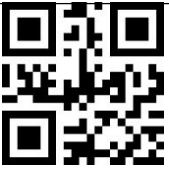

(\*)Induction Mode

#### Scanning Interval of the Same Barcode

If you do not want to scan the same barcode twice by mistake under consecutive scanning mode and induction mode, you could set the interval to stop your scanner

reading the same barcode twice in a certain period of time.

For example, below are the steps to set the scanning interval as 0.5s:

1. Scan "Scanning Interval of the Same Barcode".

2.Scan "0"and"5"in Appendix I in sequence.

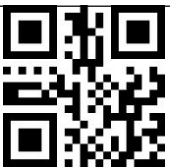

Scanning Interval of the Same Barcode

#### Interval Setting of the Same Barcode

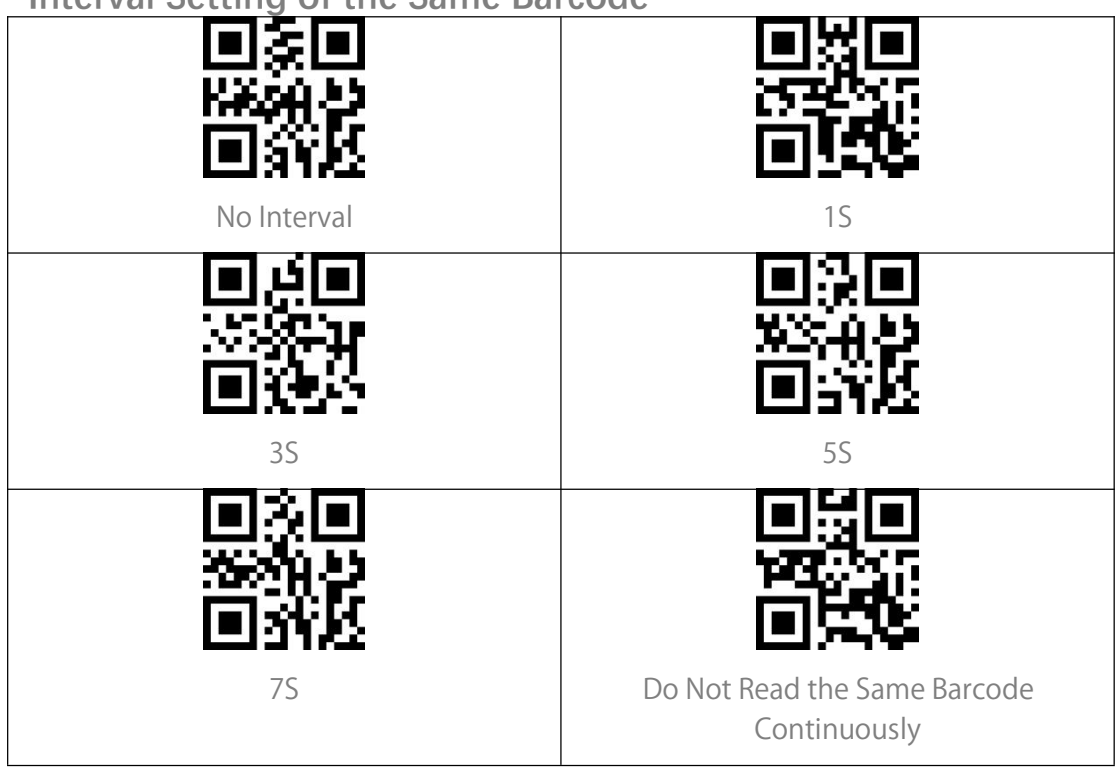

# Connection

## USB Wired Mode

You may connect BCST-81 to a computer via the USB cable for data transfer.

## **Barcode Settings**

## 1D & 2D Code

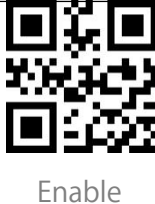

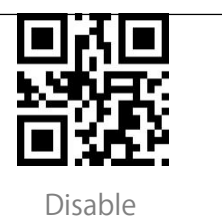

#### 1D Code

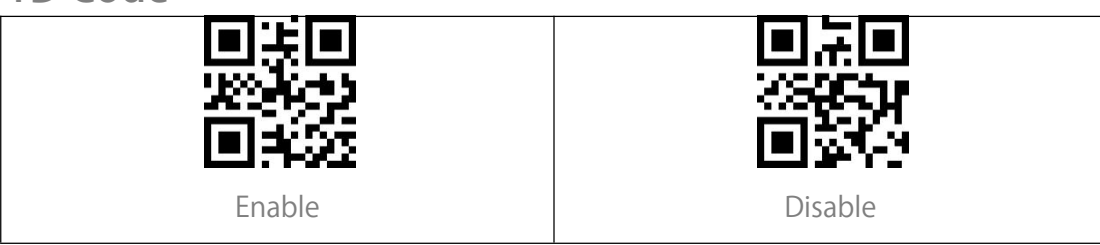

#### 2D Code

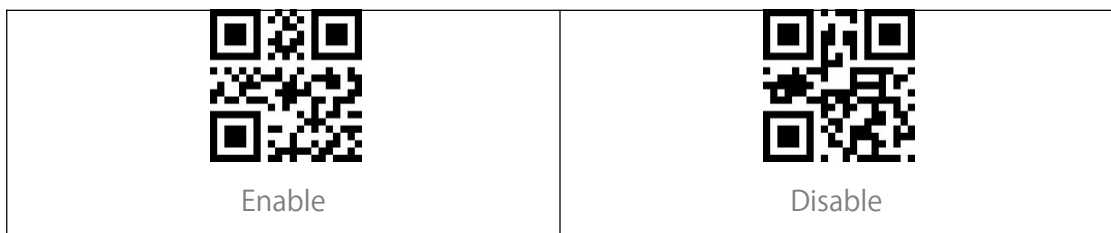

#### UPC-A

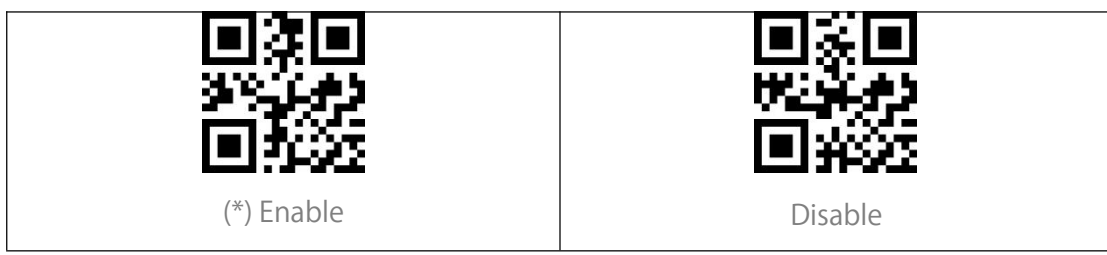

#### UPC-A Checksum

You may decide whether to transmit the checksum. The scanner transmits checksum by default. Do not Transmit UPC-A Checksum (\*)Transmit UPC-A Checksum

#### UPC-A 2-digit Additional Code

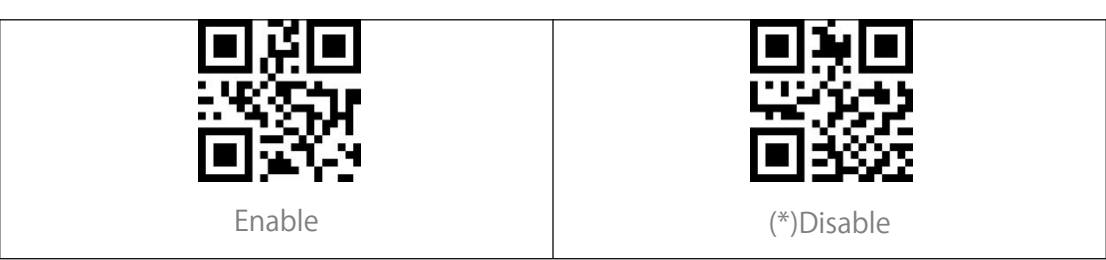

#### UPC-A 5-digit Additional Code

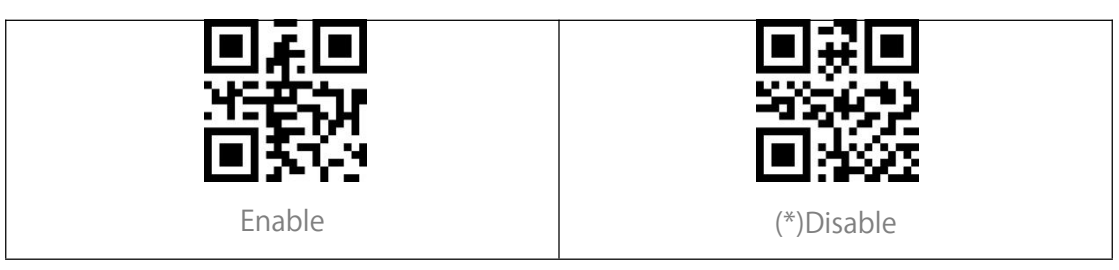

#### Convert UPC-A to EAN-13

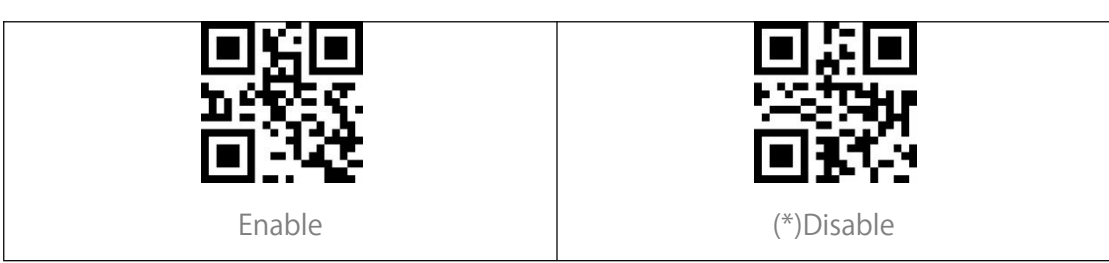

#### UPC-E

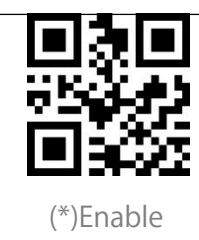

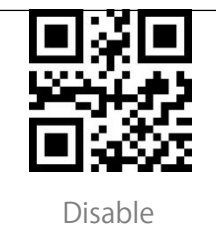

## UPC-E Checksum

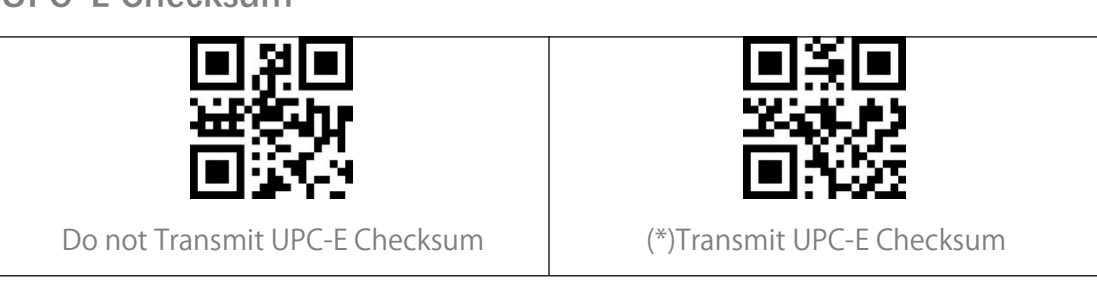

#### UPC-E 2-digit Additional Code

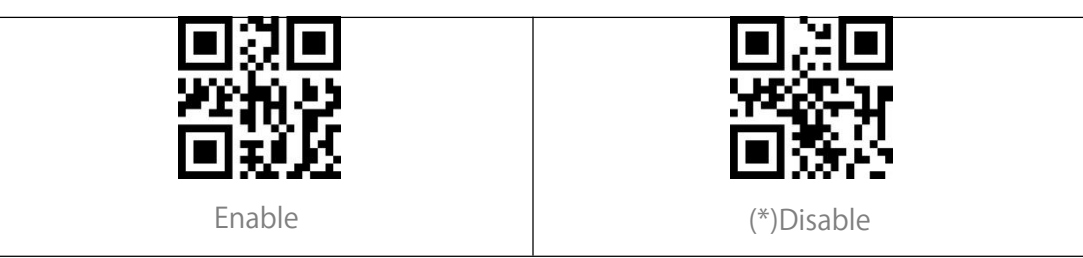

#### UPC-E 5-digit Additional Code

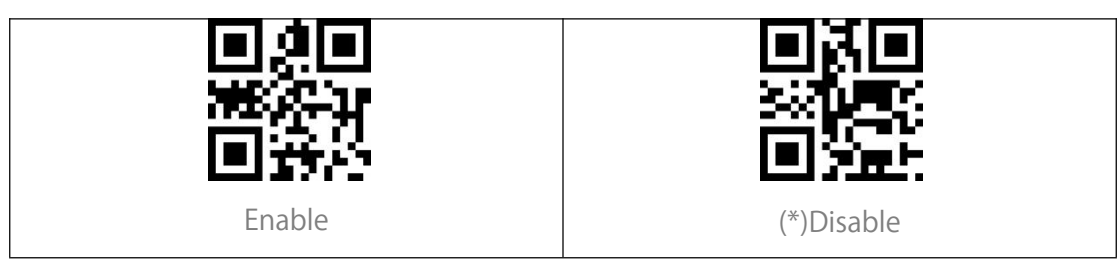

#### Convert UPC-E to UPC-A

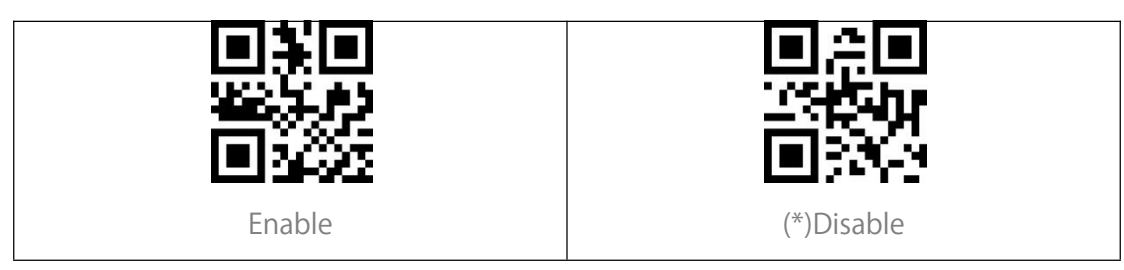

#### Enable/Disable UPC-E1

The initial digit of most UPC-E is "0". If you are going to read UPC-E barcodes with initial digit "1", please first enable the UPC-E and then scan "Enable UPC-E1". The scanner disables UPC-E1 by default.

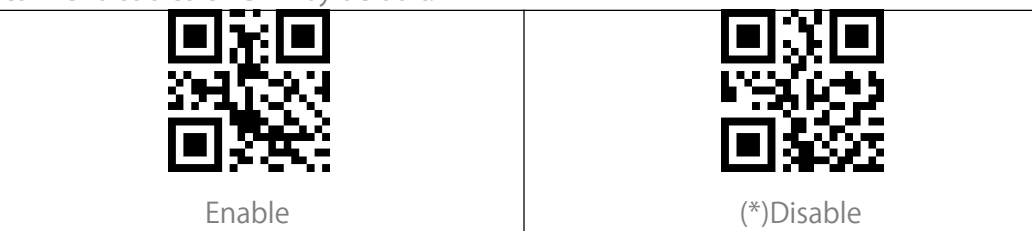

#### EAN-8

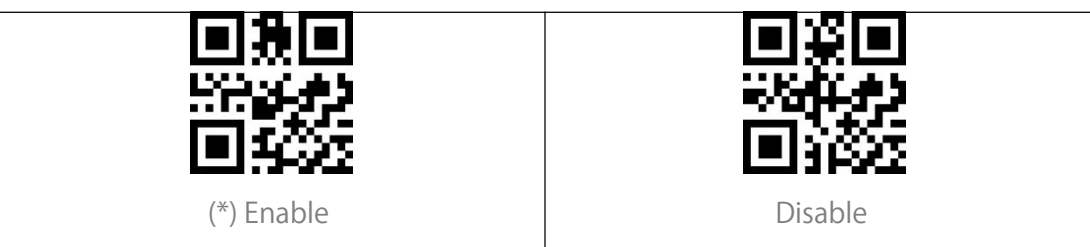

#### EAN-8 Checksum

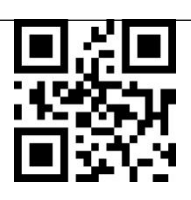

(\*) Transmit EAN-8 Checksum

Do not Transmit EAN-8 Checksum

#### EAN-8 2-digit Additional Code

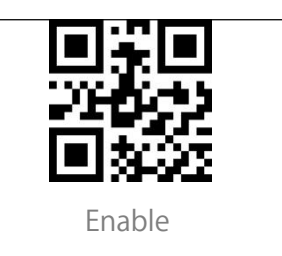

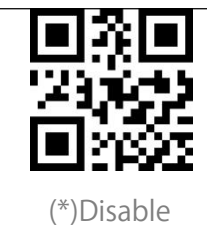

#### EAN-8 5-digit Additional Code

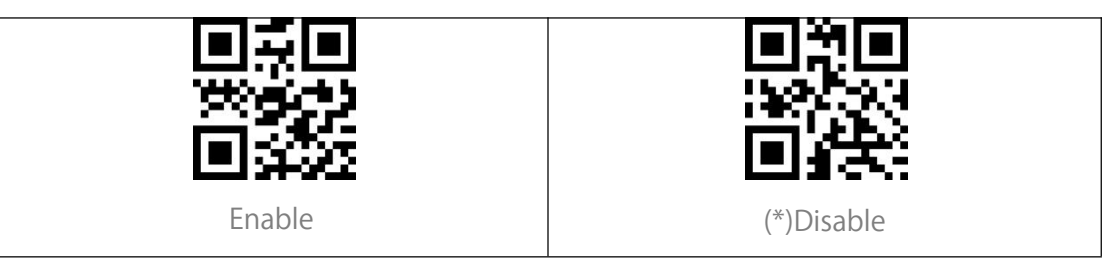

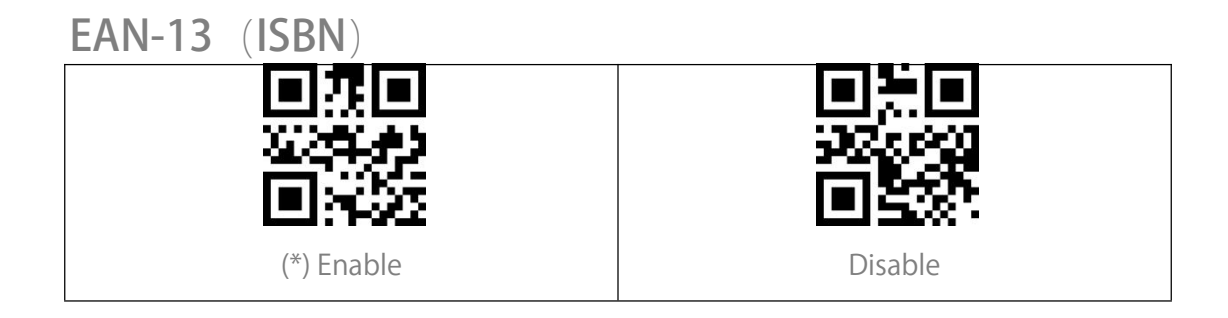

#### EAN-13 Checksum

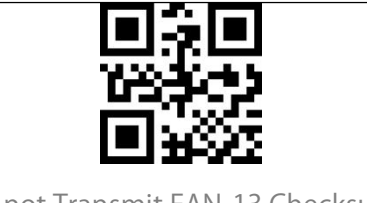

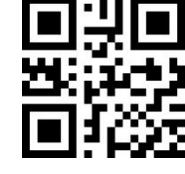

Do not Transmit EAN-13 Checksum

(\*) Transmit EAN-13 Checksum

#### EAN-13 2-digit Additional Code

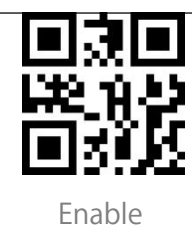

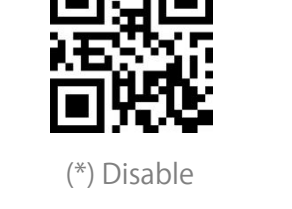

#### EAN-13 5-digit Additional Code

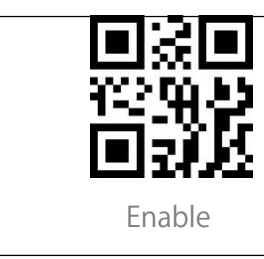

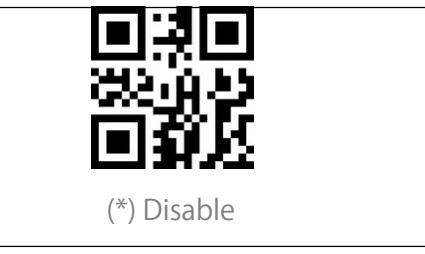

#### **CODE 128**

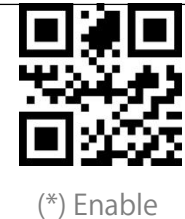

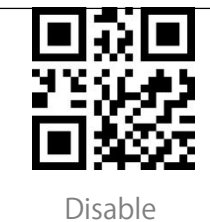

### GS1-128 (UCC/EAN-128)

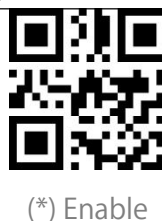

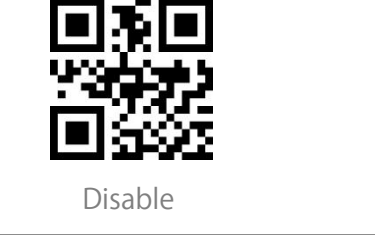

## Interleaved 2 of 5

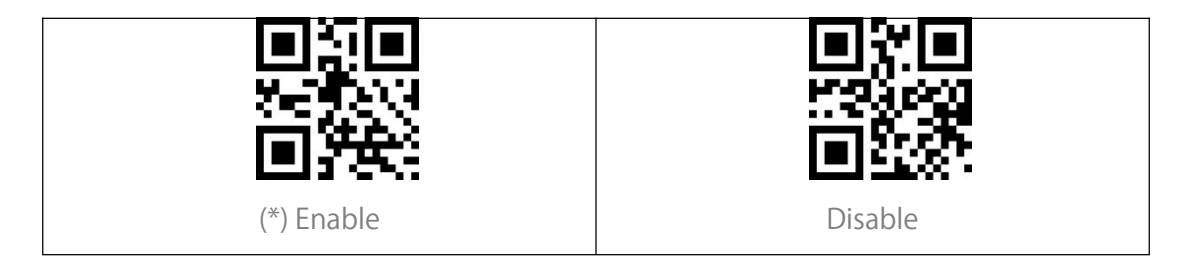

#### Interleaved 2 of 5 Recognition Range Setting

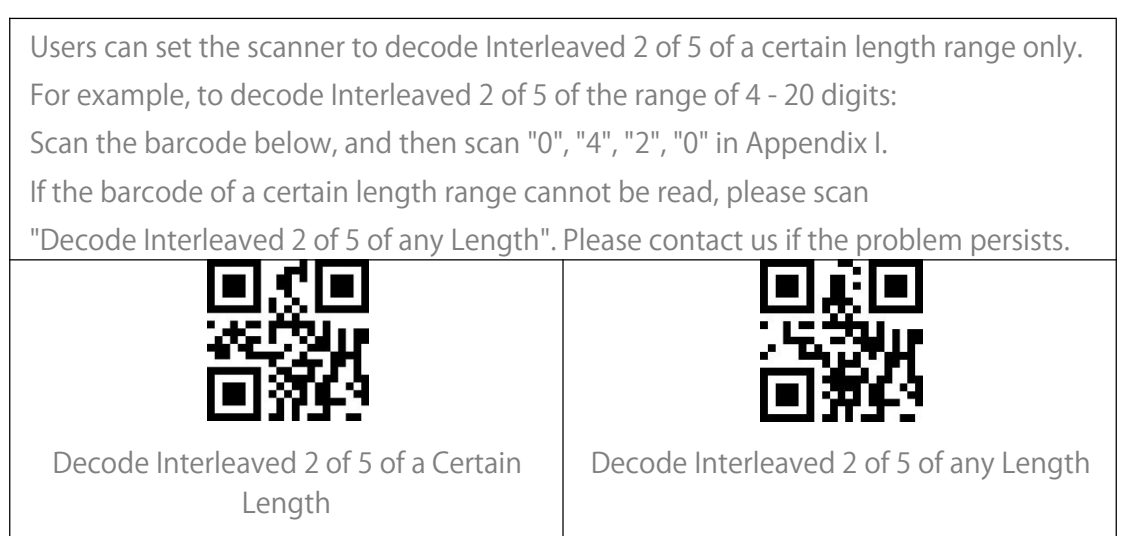

#### Interleaved 2 of 5 Checksum Verification

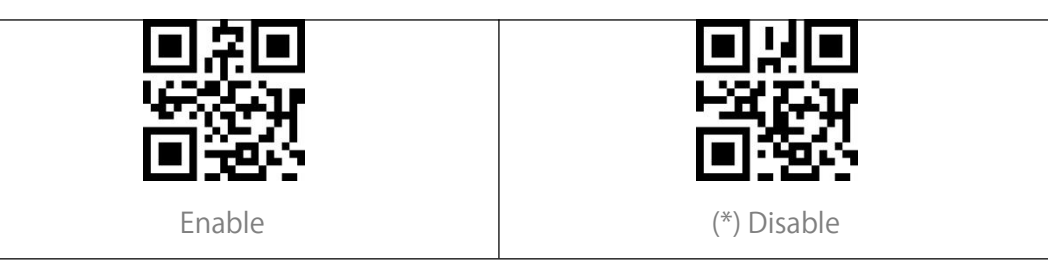

#### Transmit Interleaved 2 of 5 Checksum

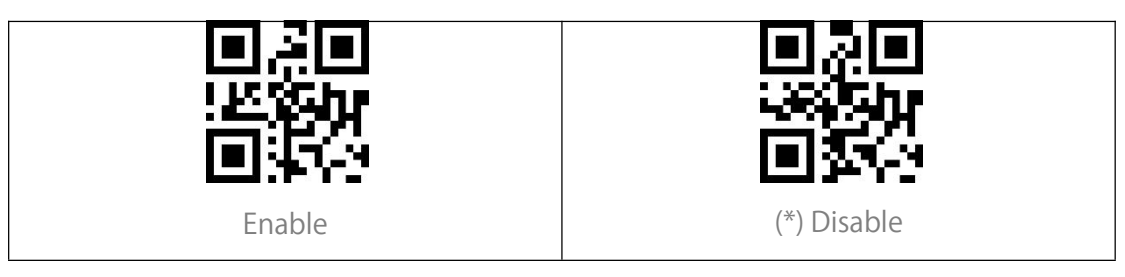

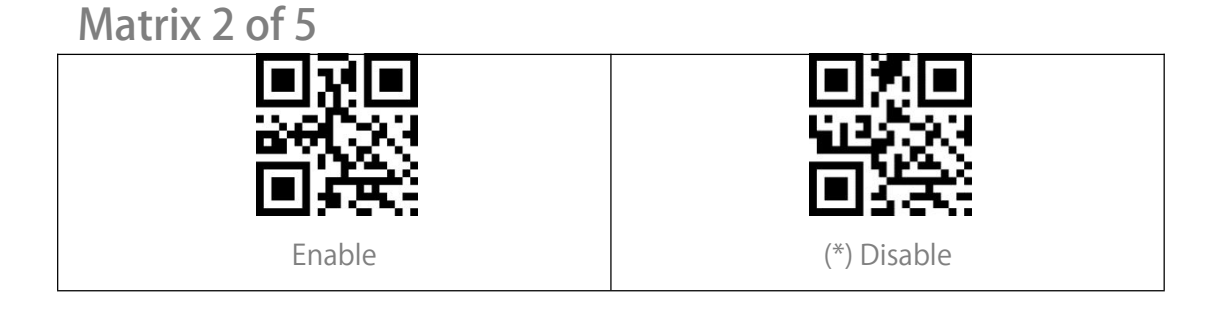

#### Matrix 2 of 5 Recognition Range Setting

Users can set the scanner to decode Matrix 2 of 5 of a certain length range only. For example, to decode Matrix 2 of 5 of the range of 4 - 20 digits, scan the barcode below, and then scan "0", "4", "2", "0" in Appendix 1.

If the barcode of a certain length range cannot be read, please scan

"Decode Matrix 2 of 5 of any Length". Please contact us if the problem persists.

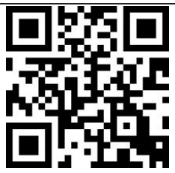

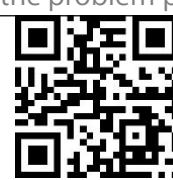

Decode Matrix 2 of 5 of a Certain Length

Decode Matrix 2 of 5 of any Length

#### Matrix 2 of 5Checksum Verification

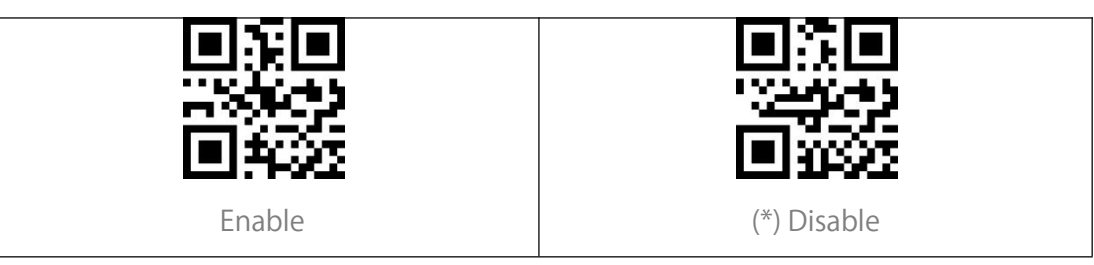

#### Transmit Matrix 2 of 5 Checksum

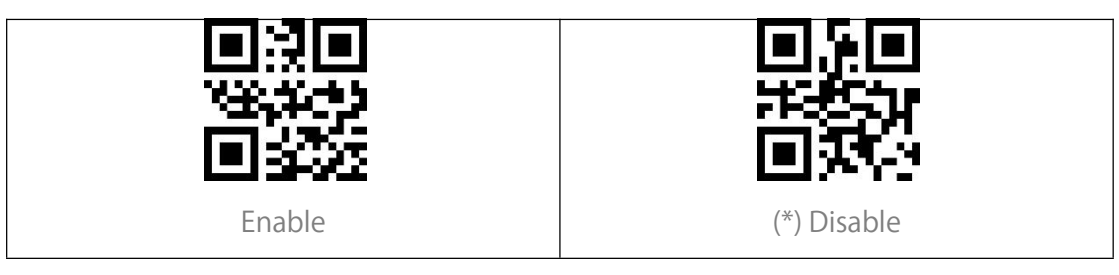

#### Industrial 2 of 5

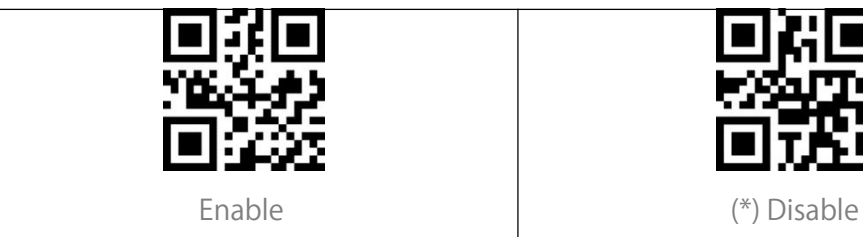

#### Industrial 2 of 5 Recognition Range Setting

Users can set the scanner to decode Industrial 2 of 5 of a certain length range only. For example, to decode Industrial 2 of 5 of the range of 4 - 20 digits, scan the barcode below, and then scan "0", "4", "2", "0" in Appendix 1.

If the barcode of a certain length range cannot be read, please scan "Decode Industrial 2 of 5 of any Length".Please contact us if the problem persists.

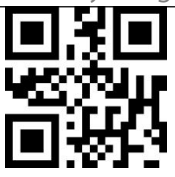

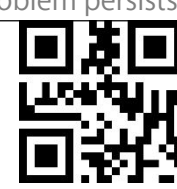

Decode Industrial 2 of 5 of a Certain Length Decode Industrial 2 of 5 of any Length

#### Industrial 2 of 5Checksum Verification

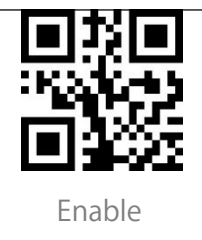

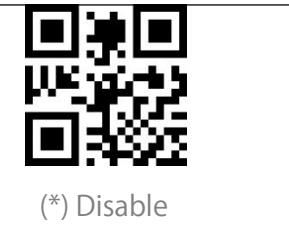

#### Transmit Industrial 2 of 5 Checksum

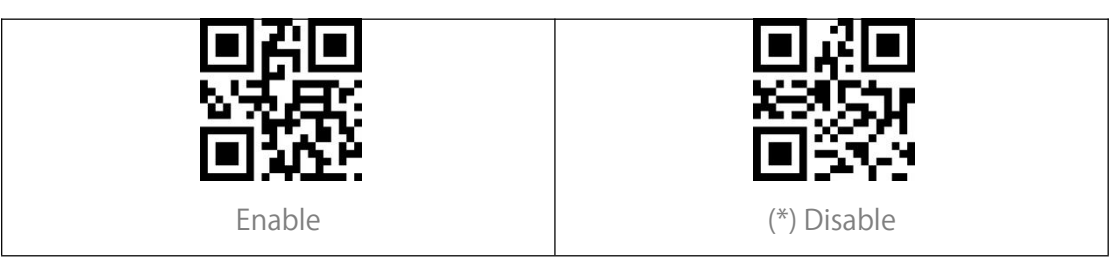

#### Standard 2 of 5

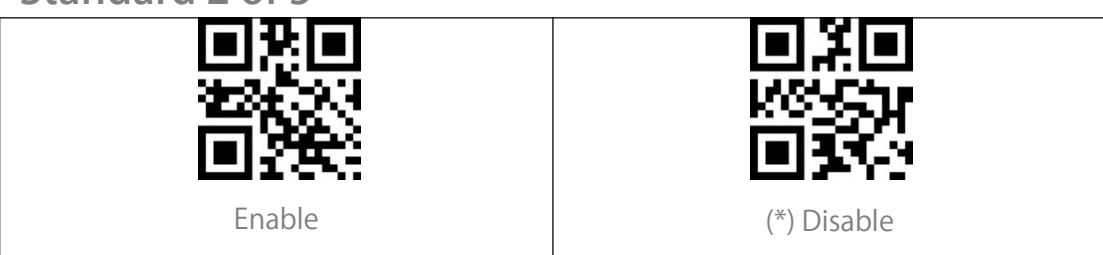

#### Standard 2 of 5 Recognition Range Setting

Users can set the scanner to decode Standard 2 of 5 of a certain length range only. For example, to decode Standard 2 of 5 of the range of 4 - 20 digits, scan the barcode below, then scan "0", "4", "2", "0" in Appendix 1.

If the barcode of a certain length range cannot be read, please scan

"Decode Standard 2 of 5 of any Length". Please contact us if the problem persists.

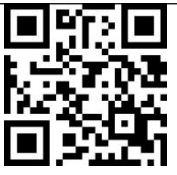

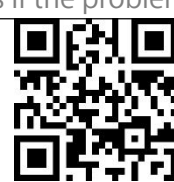

Decode Standard 2 of 5 of a Certain Length

Decode Standard 2 of 5 of any Length

#### Standard 2 of 5Checksum Verification

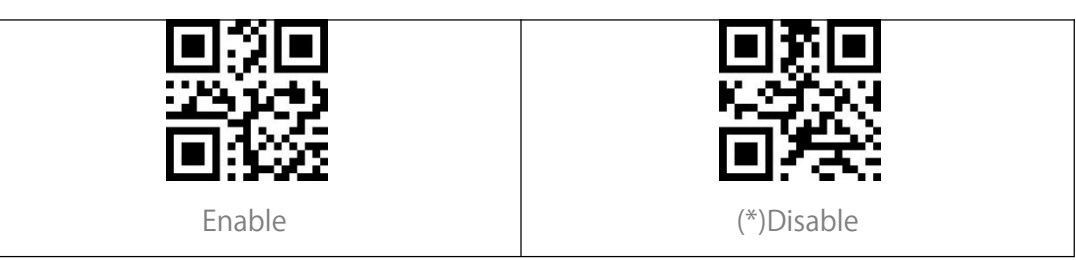

#### Transmit Standard 2 of 5 Checksum

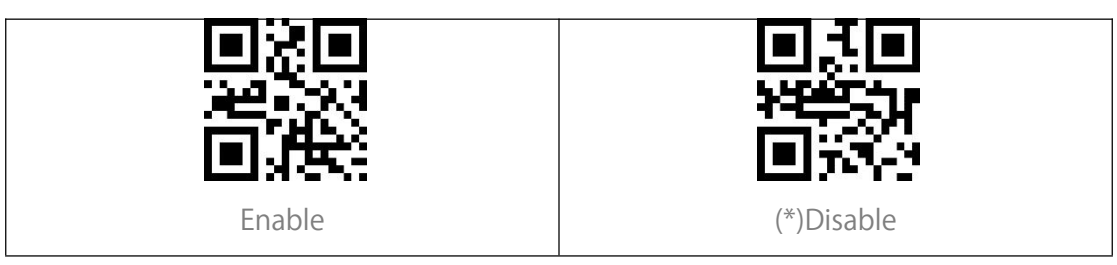

Code 39

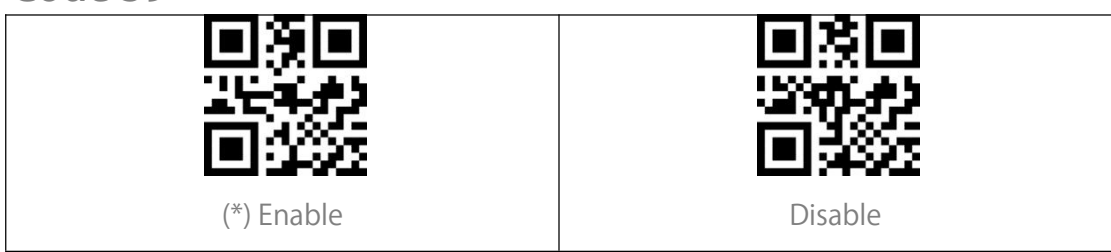

#### Code 39 Recognition Range Setting

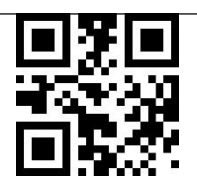

Decode Code 39 of any Length

#### Code 39 Checksum Verification

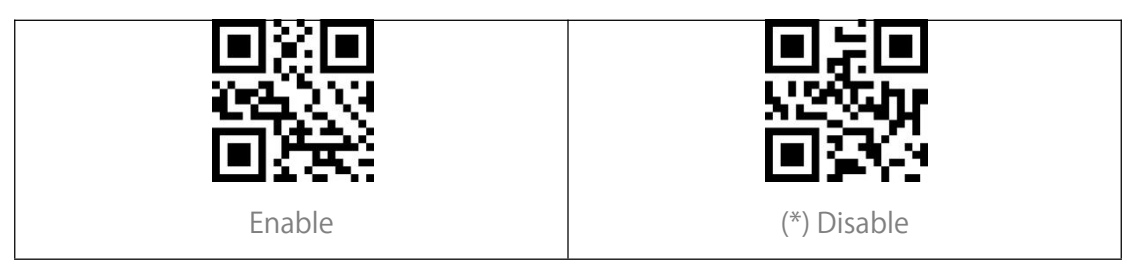

#### Code 39 Checksum

| To output the checksum, please enable to | verify the checksum first.          |
|------------------------------------------|-------------------------------------|
|                                          | 回た回                                 |
|                                          | LESSIN .                            |
|                                          |                                     |
| Transmit Code 39 Checksum                | (*)Do not Transmit Code 39 Checksum |

#### Transmit Code 93 START/STOP Characters

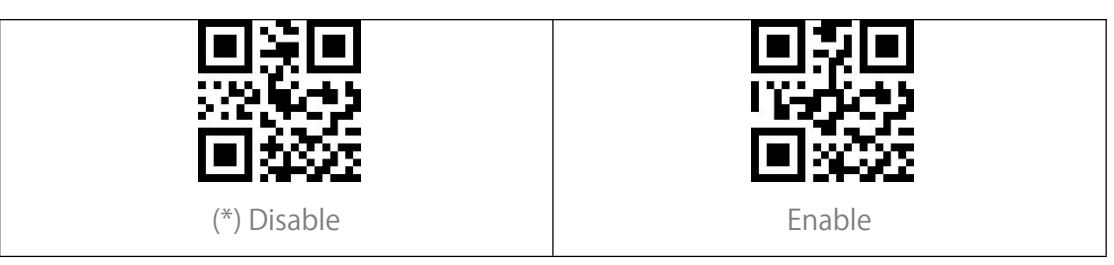

Code 93

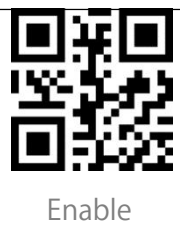

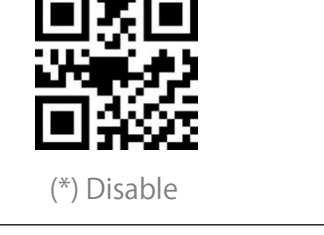

#### Code 93 Recognition Range Setting

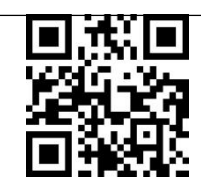

Decode Code 93 of any Length

#### Code 93 Checksum Verification

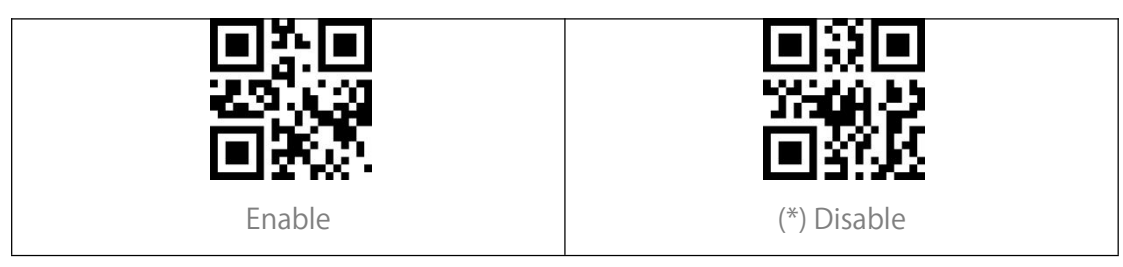

#### Transmit Code 93 Checksum

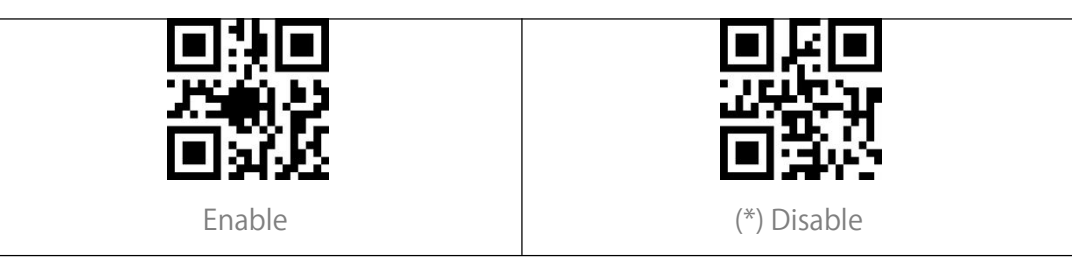

Code 11

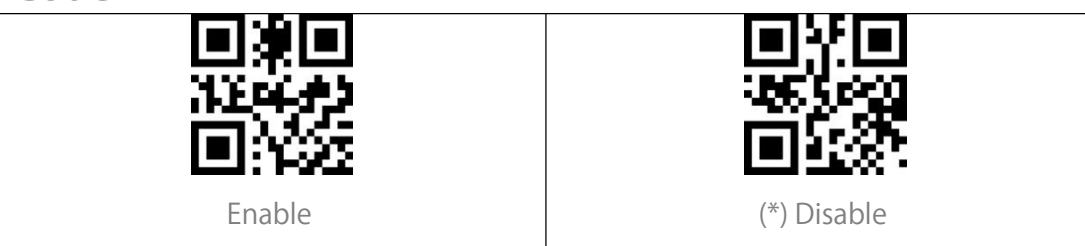

#### Code11 Recognition Range Setting

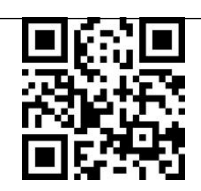

Decode Code 11 of any Length

Code 11 Checksum Code

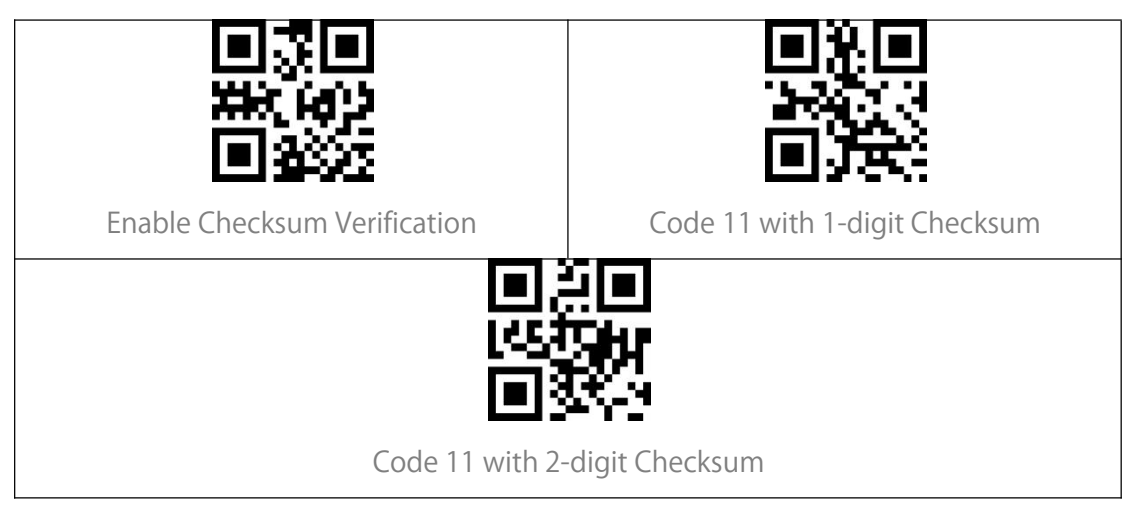

#### Transmit Code 11 Checksum

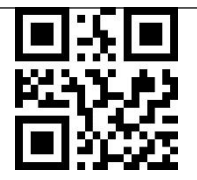

![](_page_27_Picture_2.jpeg)

(\*)Do not Transmit Code 11 Checksum

Transmit Code 11 Checksum

Codabar

![](_page_27_Picture_5.jpeg)

![](_page_27_Picture_6.jpeg)

#### Codabar Recognition Range Setting

![](_page_27_Picture_8.jpeg)

Decode Codabar of any Length

#### Format of START/STOP Characters

#### Transmit START/STOP Characters

![](_page_28_Picture_1.jpeg)

![](_page_28_Picture_2.jpeg)

Disable Codabar START/STOP Characters

(\*) Enable Codabar START/STOP Characters

#### MSI

![](_page_28_Picture_6.jpeg)

#### **MSI Recognition Range Setting**

![](_page_28_Picture_8.jpeg)

Decode MSI of any Length

#### **GS1-Databar**

![](_page_28_Picture_11.jpeg)

### QR Code

![](_page_28_Picture_13.jpeg)

#### Inverse QR Code

![](_page_29_Picture_1.jpeg)

#### Data Matrix

![](_page_29_Picture_3.jpeg)

#### Inverse Data Matrix

![](_page_29_Picture_5.jpeg)

#### PDF 417

![](_page_29_Picture_7.jpeg)

#### Aztec code

![](_page_29_Picture_9.jpeg)

# To Edit Data Format

## Code ID

A Code ID character identifies the code type of a scanned barcode. This is useful when decoding more than one code type.

You may decide whether to add code ID in front of a barcode output. The scanner disables Code ID by default.

![](_page_30_Picture_4.jpeg)

![](_page_30_Picture_5.jpeg)

(\*) Do not Output Code ID

#### Code ID List

| Code ID | Code Type                                                      |
|---------|----------------------------------------------------------------|
| А       | UPC-A, UPC-E, EAN-8, EAN-13                                    |
| В       | Code 39, Code 32                                               |
| С       | Codabar                                                        |
| D       | Code 128, GS1-128,ISBT 128                                     |
| E       | Code 93                                                        |
| F       | Interleaved 2 of 5/ITF, ITF14                                  |
| G       | Industrial 2 of 5, Standard 2 of 5                             |
| Н       | CODE11                                                         |
| J       | MSI, MSI/Plessey                                               |
| R       | GS1 DataBar-14, GS1 DataBar Limited, GS1 DataBar Expanded, RSS |
| V       | Matrix 25                                                      |
| r       | PDF417                                                         |
| u       | DataMatrix(DM)                                                 |
| q       | QR                                                             |
| а       | Aztec Code                                                     |
| Х       | Maxi Code                                                      |
| С       | HanXin                                                         |

## Ending Character Setting

![](_page_31_Picture_1.jpeg)

## 1D Inverse Code

1D inverse barcode refers to the 1D code with white lines on black ground (The recognition of 2D inverse code needs separate setting.

## Custom Code Prefix/Suffix Setting

BCST-81 supports adding 1-32 digit barcode prefix and 1-32 digit barcode suffix. The prefix and suffix can be either shown or hidden. The scanner does not show the prefix and suffix by default. Please refer to the Appendix for the supported prefix/suffix characters.

Belows are the steps to add prefix and suffix:

1. Scan"Set Prefix".

2. Find the corresponding 4-digit scanning value in Appendix II and scan the 4 digits in Appendix Iin sequence. You will hear a prompt tone after every 4 scans, indicating successful setting.

3. Scan "Save Prefix"to exit.

4. Scan "Set Suffix".

5. Scan the corresponding digits in sequence. You will hear a prompt tone after every 4 scans, indicating successful setting.

6. Scan "Save Suffix"to exit.

Note: Once the setting is successful, BCST-81 will output data with prefix/suffix by default.

![](_page_32_Figure_10.jpeg)

## **Delete Characters on Output Result** When outputting data, BCST-81 supports deleting 1-255 starting digits and 1-255 ending digits. Below are the steps to delete 12 starting digits and 4 ending digits:

1. Scan"Set Number of Starting Digit(s) to be Deleted".

2. Scan "0", "1", "2" in sequence.

3. Scan"Set Number of Ending Digit(s) to be Deleted".

4. Scan "0","0","4" in sequence.

**Delete Starting Digits** 

**Delete Ending Digits** 

![](_page_33_Picture_5.jpeg)

![](_page_33_Picture_6.jpeg)

Set Number of Starting Digit(s) to be Deleted

(\*) Disable

(\*) Disable

Set Number of Ending Digit(s) to be Deleted

Enable

![](_page_33_Picture_11.jpeg)

Enable

## Uppercase/Lowercase

The BCST-81 can convert all letters in the barcode into uppercase or lowercase. The case of letters remains unchanged by default. You may change the case by scanning barcodes below.

![](_page_34_Picture_2.jpeg)

## Settings of Data Coding Format

The scanner outputs data in original data coding format by default. You may change the coding format to output data in different software.

1. The original data format and the output format are closely connected with the

code generation environment. The output format can be GBK or UNICODE.

2. The GBK (GB2312) is applicable to software like Notepad, Excel, etc.

3. The UNICODE is applicable to software like WORD etc.

![](_page_34_Picture_9.jpeg)

![](_page_35_Figure_0.jpeg)

# Appendix II

| Scanning Value | Hexadecimal Value | Corresponding Function |  |
|----------------|-------------------|------------------------|--|
| 1000           | 00h               | Null                   |  |
| 1001           | 01h               | Keypad Enter           |  |
| 1002           | 02h               | Caps Lock              |  |
| 1003           | 03h               | Right Arrow            |  |
| 1004           | 04h               | Up Arrow               |  |
| 1005           | 05h               | Null                   |  |
| 1006           | 06h               | Null                   |  |
| 1007           | 07h               | Enter                  |  |
| 1008           | 08h               | Left Arrow             |  |
| 1009           | 09h               | Horizontal Tab         |  |
| 1010           | 0Ah               | Down Arrow             |  |
| 1011           | 0Bh               | Vertical Tab           |  |
| 1012           | 0Ch               | Backspace              |  |
| 1013           | 0Dh               | Enter                  |  |
| 1014           | 0Eh               | Insert                 |  |
| 1015           | 0Fh               | Esc                    |  |
| 1016           | 10h               | F11                    |  |
| 1017           | 11h               | Home                   |  |
| 1018           | 12h               | Print Screen           |  |
| 1019           | 13h               | Delete                 |  |
| 1020           | 14h               | Tab+Shift              |  |
| 1021           | 15h               | F12                    |  |

| 1022 | 16h | F1    |
|------|-----|-------|
| 1023 | 17h | F2    |
| 1024 | 18h | F3    |
| 1025 | 19h | F4    |
| 1026 | 1Ah | F5    |
| 1027 | 1Bh | F6    |
| 1028 | 1Ch | F7    |
| 1029 | 1Dh | F8    |
| 1030 | 1Eh | F9    |
| 1031 | 1Fh | F10   |
| 1032 | 20h | Space |
| 1033 | 21h | !     |
| 1034 | 22h | 1     |
| 1035 | 23h | #     |
| 1036 | 24h | \$    |
| 1037 | 25h | %     |
| 1038 | 26h | &     |
| 1039 | 27h | ,     |
| 1040 | 28h | (     |
| 1041 | 29h | )     |
| 1042 | 2Ah | *     |
| 1043 | 2Bh | +     |
| 1044 | 2Ch | 1     |
| 1045 | 2Dh | -     |

| 1046 | 2Eh |   |
|------|-----|---|
| 1047 | 2Fh | / |
| 1048 | 30h | 0 |
| 1049 | 31h | 1 |
| 1050 | 32h | 2 |
| 1051 | 33h | 3 |
| 1052 | 34h | 4 |
| 1053 | 35h | 5 |
| 1054 | 36h | б |
| 1055 | 37h | 7 |
| 1056 | 38h | 8 |
| 1057 | 39h | 9 |
| 1058 | 3Ah | : |
| 1059 | 3Bh | ; |
| 1060 | 3Ch | < |
| 1061 | 3Dh | = |
| 1062 | 3Eh | > |
| 1063 | 3Fh | ? |
| 1064 | 40h | @ |
| 1065 | 41h | А |
| 1066 | 42h | В |
| 1067 | 43h | С |
| 1068 | 44h | D |
| 1069 | 45h | E |

| 1070 | 46h | F |
|------|-----|---|
| 1071 | 47h | G |
| 1072 | 48h | Н |
| 1073 | 49h | l |
| 1074 | 4Ah | J |
| 1075 | 4Bh | К |
| 1076 | 4Ch | L |
| 1077 | 4Dh | Μ |
| 1078 | 4Eh | Ν |
| 1079 | 4Fh | 0 |
| 1080 | 50h | Р |
| 1081 | 51h | Q |
| 1082 | 52h | R |
| 1083 | 53h | S |
| 1084 | 54h | Т |
| 1085 | 55h | U |
| 1086 | 56h | V |
| 1087 | 57h | W |
| 1088 | 58h | Х |
| 1089 | 59h | Y |
| 1090 | 5Ah | Z |
| 1091 | 5Bh | [ |
| 1092 | 5Ch | \ |
| 1093 | 5Dh | ] |

| 1094 | 5Eh | Λ |
|------|-----|---|
| 1095 | 5Fh | _ |
| 1096 | 60h | 1 |
| 1097 | 61h | a |
| 1098 | 62h | b |
| 1099 | 63h | С |
| 1100 | 64h | d |
| 1101 | 65h | e |
| 1102 | 66h | f |
| 1103 | 67h | g |
| 1104 | 68h | h |
| 1105 | 69h | i |
| 1106 | 6Ah | j |
| 1107 | 6Bh | k |
| 1108 | 6Ch | I |
| 1109 | 6Dh | m |
| 1110 | 6Eh | n |
| 1111 | 6Fh | 0 |
| 1112 | 70h | р |
| 1113 | 71h | q |
| 1114 | 72h | r |
| 1115 | 73h | S |
| 1116 | 74h | t |
| 1117 | 75h | u |

| 1118 | 76h | V |           |
|------|-----|---|-----------|
| 1119 | 77h | W |           |
| 1120 | 78h | Х |           |
| 1121 | 79h | у |           |
| 1122 | 7Ah | Z |           |
| 1123 | 7Bh | { |           |
| 1124 | 7Ch |   |           |
| 1125 | 7Dh | } |           |
| 1126 | 7Eh | ~ |           |
| 1127 | 7Fh |   | Undefined |